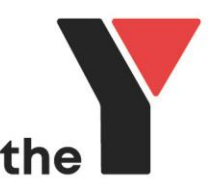

## **YMCA Online Booking Process**

1. Go to YMCA Mango Hill Gymnastics Website

https://ymcafitness.com/locations/ymca-mango-hill/gymnastics

### 2. Review the program that will suit your child's needs and select "Learn More".

#### Classes Running 48 Weeks a Year

Dur weekly gymnastics lessons are an ongoing program with progressive development. The minimum period of enrolment is 12 active weeks (six fortnightly payments). Your enrolment will continue each year until you decide to cancel. Each year we have a four-week break for the December and January school holidays.

The necessary financial adjustments to your direct debit payment will be made during this break time. We also understand families may need to take time off during the year for other holidays, so suspensions are available. Before booking, you are welcome to speak with one of our friendly team to understand the terms and conditions of membership.

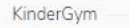

Fun movement classes, perfect for toddiers to 5 year olds. KinderGym creates opportunities for children to enjoy both free play and structured activities in a fun, nurturing and safe environment.

We offer different classes for different age groups:

- Gym Bubs: 6 months 3 years old
- Gym Tota, Crindra 3 years old
  Gym Tota, Toddler Gymastics): 2.5 years old 4 years old
  Gym Kids: 4 years old Pre prep age
  Sibling Class (Family Class): 2.5 years old 5 years old
- -

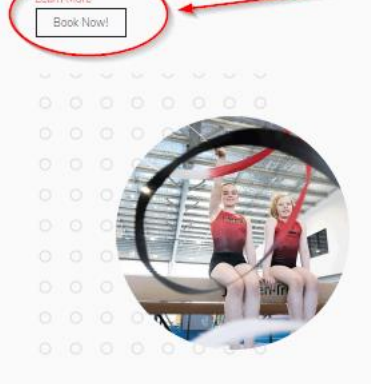

Y Steps

Our Y STEPS program helps children develop strength, flexibility and athletic ability. These classes are perfect for school-age beginners, right through to developing junior-level gymnasts.

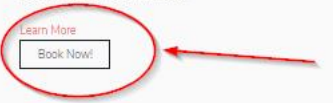

Y Gym Sports

Y Gym Sports classes are a high-energy, high-fun alternative to traditional gymnastics classes. Adults and kids are encouraged to come along, with a range of classes to suit your skill level & fitness ability.

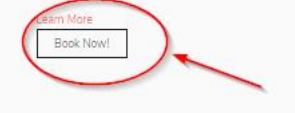

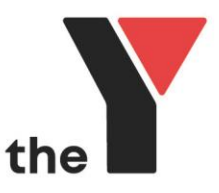

3. Read the class descriptions to determine which class will best suit your child's age and / or skill ability and select "Book Now"

| Ioli         | ig program with progressive The necessary financial adjustm                                                                                                    |
|--------------|----------------------------------------------------------------------------------------------------|
| G            | YM TOTS (2.5 YEARS OLD TO 4 YEARS OLD)                                                                                                    |
| T<br>m       | his KinderGym class designed for 2.5 years old to 4 years old refines<br>novements and further develops gross motor movement. Cognitive and<br>ocial development comes into perspective.                                  |
| C<br>ir      | hildren overcome hurdles, build confidence and work towards<br>adependence. Kids can then focus on key movements, improving core<br>trength and working with their centre of gravity.                                     |
| G            | iym Tots learn to take turns, play with others, understand direction and<br>tart to follow instructions.                                                                                                    |
| C<br>st      | our budding gymnasts balance, swing, continue to develop upper body trength, and practice jumping.                                                                                                    |
| Т            | his is a parent/caregiver assisted class.                                                                                                    |
|              | Book Gym Tots Now                                                                                                    |
| G            | YM KIDS (4 YEARS OLD TO PRE-PREP)                                                                                                    |
| G            | ym Kids is for children from 4 years old to pre-prep who are looking fo<br>nore challenges.                                                                                                    |
| B<br>e:<br>m | eing a little older, our Gym Kids classes enjoy more independent<br>xploration and discovery time with their coaches. This program refines<br>10vement, core strength and focuses on both lower and upper both<br>trength |

#### 4. Choose a class that shows vacancies and click the "Book" button

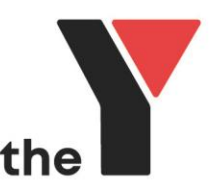

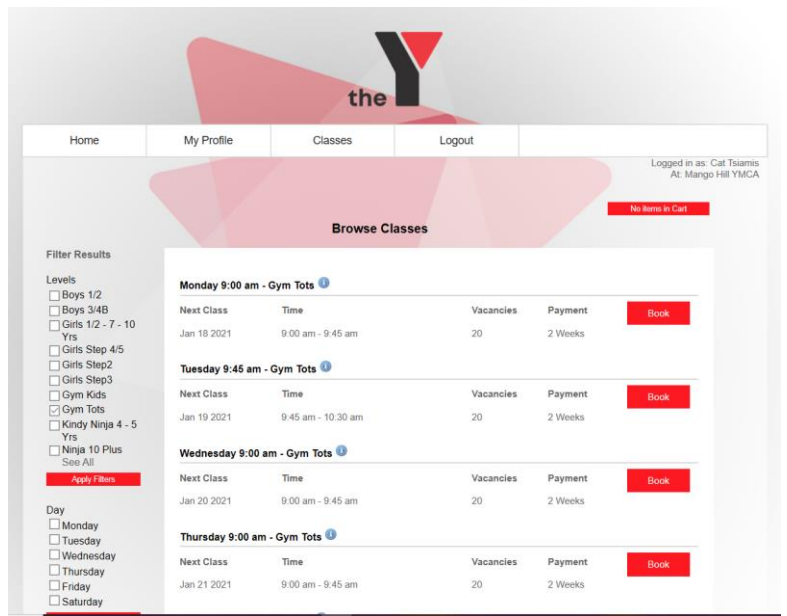

5. The below prompt will appear. For families that have been a previous member of another YMCA Brisbane location, please select login. You will be taken to another screen. Select "forgot User name and password" You will then be asked to add your e-mail address to retrieve / reset your password. Once received (please check your junk mail box), proceed to step 10.

6. For new families to the YMCA, please select "Register"

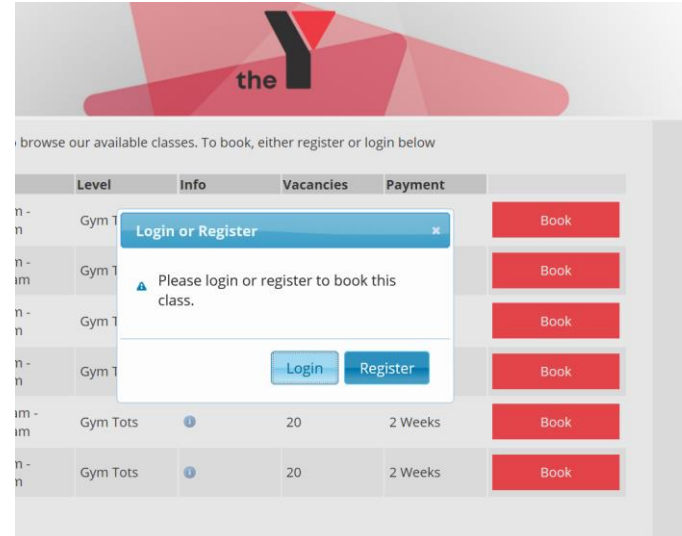

7. Complete <u>your</u> details as the responsible person for bookings / payments etc. Select "Next"

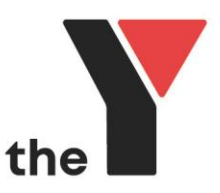

|                            | the                     |     |
|----------------------------|-------------------------|-----|
| Please enter Parent or Res | ponsible person details |     |
| First Name :               | ymcatest                | *   |
| Last Name :                | ymcatest                | *   |
| Email Address :            | ymcatest@gmail.com      | < * |
|                            | Nex                     |     |
|                            |                         |     |

## 8. Complete all sections in full then select "Confirm Registration"

|                   | the                                              |   |
|-------------------|--------------------------------------------------|---|
|                   |                                                  | * |
| Last Name :       | ymcatest                                         |   |
| Email Address :   | ymcatest@gmail.com                               | * |
| Login Password :  | •••••                                            | * |
| Gender :          | Male ~                                           | * |
| Street Address :  | 25 Halphine drive                                | * |
| Suburb :          | Mango Hill                                       | * |
| State :           | Queensland ~                                     | * |
| Post Code :       | 4509                                             | * |
|                   | Home Phone 🗸                                     | * |
| Brimany Contact ( | Include Area Code ## #### ####<br>Mobile Phone ~ |   |
|                   | Enter Phone as ## #### ####                      |   |
|                   | Back                                             |   |
|                   | Confirm Registration                             |   |

9. Select "ok" when the below message appears

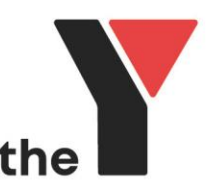

| ]<br><i>Code ## ##</i> ;<br>] | This site says<br>Thank you for registering. upon s<br>now be redirected to the login pa<br>back on your browser until it is co | ×<br>successful registration you will<br>age. Please do not hit refresh or<br>omplete.<br>OK |  |
|-------------------------------|----------------------------------------------------------------------------------------------------|----------------------------------------------------------------------------------------------|--|
| as ## #### #                  | ###                                                                                                    |                                                                                              |  |

10. The booking process will commence for the class you selected. And the below will show up.

11. If you have been a member of the YMCA in Brisbane, then your child's name will appear and you can tick the box next to their name. If you have not been a member before or you are adding another child to your account, click on "New Student" and complete all their details.

| 'n | Add Student Boo | king                          | ×           |     |
|----|-----------------|-------------------------------|-------------|-----|
| ľ  |                 | All form fields are required. |             |     |
|    | Day             | Jan 18 2021                   |             |     |
|    | Times           | 9:00 am - 9:45 am             |             |     |
|    | Level           | Gym Tots                      |             |     |
| ay | Туре            | MANGO HILL KINDERGY           | м           |     |
| la | Payment         | Perpetual                     |             | ent |
| 12 | Book Myself     |                               |             | ks  |
| la |                 |                               |             |     |
| la | STUDENT1 TASIAM | 115                           |             | ent |
| 2  |                 | New Student                   |             | ks  |
| e  |                 |                               |             |     |
| la |                 | Cancel                        | Add to Cart | ent |
| 20 | 21 9:00 am      | 1 - 9:45 am 2                 | 0 2 We      | eks |
|    |                 |                               |             |     |
|    |                 |                               |             |     |
|    |                 |                               |             |     |
|    |                 |                               |             |     |
|    |                 |                               |             |     |

12. Check the class day and time are correct. You will note that the class has been added to your "Checkout cart"

13. To add another student, select "back to classes" and repeat the previous steps

14. Once all students have been booked, click on the Red "Checkout cart"

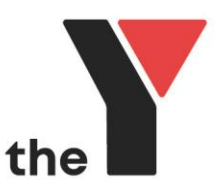

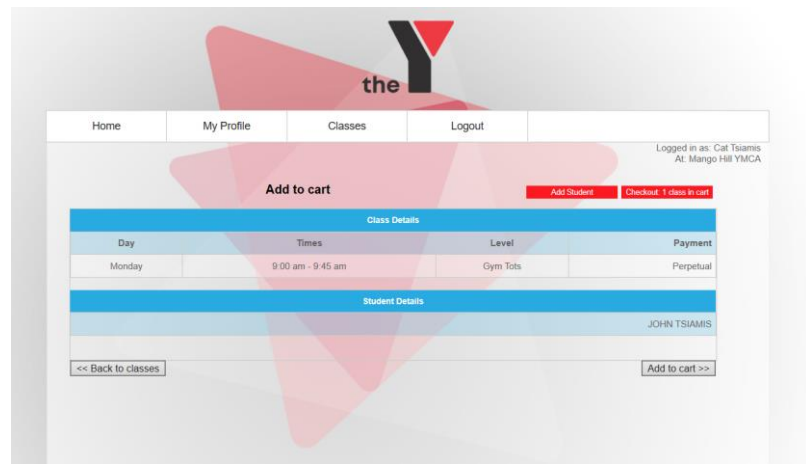

- 15. All your fees will be listed for each child as per below
  - a. The quarterly Equipment Levy
  - b. The annual Registration fee
  - c. The pro rata direct debit fee for the upcoming fortnight

|                               |              |                             | the               |                               |                     |                          |                     |
|-------------------------------|--------------|-----------------------------|-------------------|-------------------------------|---------------------|--------------------------|---------------------|
|                               |              | Logout                      | es                | Classe                        | Profile             | My F                     | Home                |
| Logged in a<br>At: Ma         |              | kout below                  | opping or Chec    | Continue Sho                  | c                   |                          |                     |
|                               |              |                             | Registration Fees | 1                             |                     |                          |                     |
| \$12                          | IENT LEVY    | EQUIPM                      | JOHN TSIAMIS      |                               | m Tots              | Monday 9:00 am - Gy      |                     |
| \$40.                         | GYM REGO     | KINDER                      | JOHN TSIAMIS      |                               | rm Tots             | Monday 9:00 am - Gy      |                     |
|                               |              |                             | Class Fees        |                               |                     |                          |                     |
|                               |              |                             | Conco Data        | Start Date                    | Level               | Times                    | Day                 |
| Payment                       | Fee/Pro Rata | Price                       | Gease Date        |                               |                     |                          |                     |
| Payment                       | Fee/Pro Rata | Price                       | Gease Date        |                               |                     | MIS                      | JOHN TSIA           |
| Payment<br>Perpetual          | Fee/Pro Rata | Price<br>\$32.00 per 2 week | Gease Date        | Jan 18 2021                   | Gym Tots            | MIS<br>9:00 am - 9:45 am | JOHN TSIA<br>Monday |
| Payment<br>Perpetual          | Fee/Pro Rata | Price<br>\$32.00 per 2 week | Gease Date        | Jan 18 2021                   | Gym Tots            | MIS<br>9:00 am - 9:45 am | JOHN TSIA<br>Monday |
| Payment<br>Perpetual          | Fee/Pro Rata | Price<br>\$32.00 per 2 week | Class Fees        | Jan 18 2021                   | Gym Tots<br>Renist  | MIS<br>9:00 am - 9:45 am | JOHN TSIA           |
| Payment<br>Perpetual<br>\$52. | Fee/Pro Rata | Price<br>\$32.00 per 2 week | Class Fees        | Jan 18 2021<br>tration Fees : | Gym Tots<br>Registr | MIS<br>9:00 am - 9:45 am | JOHN TSIA<br>Monday |

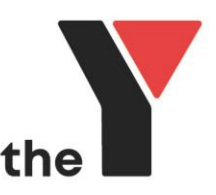

16. Ensure you tick "I agree" on both the Terms and Conditions areas

| YMCA MANGO HILL GYMNASTICS ENROLMENT TERMS AND CONDITIONS                                                                                                    | ^      |
|----------------------------------------------------------------------------------------------------|--------|
| As a valued customer, we aim to offer you the highest quality and standards in service, safety and facilities while you are with us. All<br>enrolment conditions have been established to ensure maximum enjoyment and usage of the Centre by all YMCA members. On<br>acceptance of this agreement you will be referred to as a 'Member' and have the usage rights and obligations as detailed below. |        |
| 1.ENROLMENT CONDITIONS:                                                                                                    |        |
| Enrolment commences on the date and time you complete your enrolment and booking via our online booking platform. The minimum                                                                                                    | $\sim$ |
| I Agree 🗹                                                                                                    |        |
| Direct Debit ongoing payment terms                                                                                                    | ^      |
|                                                                                                    | ~      |
| I Agree 🗹                                                                                                    |        |
|                                                                                                    |        |

17. Please note the text in blue when making payment and setting up your ongoing direct debit

18. If you are wanting the ongoing direct debit to come out of a nominated bank account, you will be able to choose that option after you click on "Confirm and Pay"

| Please note: Th<br>credit or debit of<br>debit card enter<br>your bank acco | e initial upfront payment mu<br>ard. For ongoing payments,<br>ed, will be used or you can o<br>unt details. | st be done by<br>the credit or<br>choose to enter |                 |  |
|-----------------------------------------------------------------------------|----------------------------------------------------------------------------------------------------|---------------------------------------------------|-----------------|--|
| Credit Card                                                                 | O Bank Account                                                                                              |                                                   |                 |  |
|                                                                             | Credit Card Details                                                                                         |                                                   |                 |  |
|                                                                             |                                                                                                    | SA MasterCard                                     |                 |  |
|                                                                             | Credit Card Number :                                                                                        |                                                   |                 |  |
|                                                                             | Name On Card :                                                                                              |                                                   |                 |  |
|                                                                             | Expiry Date :                                                                                               |                                                   |                 |  |
|                                                                             | CVV Number :                                                                                                |                                                   |                 |  |
|                                                                             | Total payment :                                                                                             | \$116.00                                          |                 |  |
| Back                                                                        |                                                                                                    |                                                   | Confirm and Pay |  |

19. You will receive a confirmation e-mail of your booking and payment, as well as the terms and conditions of membership. As the first payment charges in advance, your first automatic debit will occur on the Monday the 1<sup>st</sup> of February, 2021 and fortnightly after that.

# Welcome to the YMCA!